## Assinatura Digital em documentos .PDF

## Alternativa 1) Assinador Serpro

O usuário deverá obter orientações em https://www.serpro.gov.br/assinador-digital

## Alternativa 2) Adobe Acrobat Reader DC

Endereço para download gratuito do Adobe Acrobat Reader DC: <u>https://get.adobe.com/br/reader/</u>

1. Após ler o documento na íntegra, vá em "Ferramentas" na barra superior:

| 🔁 Documento para assinar digitalmente.pdf - Adobe Acrobat Reader DC - 🗇 🗙 |                        |            |              |              |                   |
|---------------------------------------------------------------------------|------------------------|------------|--------------|--------------|-------------------|
| Arquivo Editar Visualizar Janela Ajud<br>Início Ferramentas D             | la<br>locumento para a |            |              |              | 🕐 🌲 🛛 Fazer logon |
| Q Ferramentas de pesquisa                                                 |                        |            |              |              |                   |
|                                                                           |                        |            |              |              |                   |
| Ţ                                                                         | Ven                    |            |              |              |                   |
| Comentário                                                                | Preencher e assinar    | Editar PDF | Exportar PDF | Criar PDF    | Combinar arquivos |
| Abrir 💌                                                                   | Abrir 💌                | Abrir 💌    | Abrir 💌      | Abrir 💌      | Adicionar 💌       |
|                                                                           |                        |            |              |              |                   |
|                                                                           | £                      | []         | E g          |              |                   |
| Compartilhar                                                              | Carimbo                | Medir      | Certificados | Mostrar mais |                   |
| Abrir 💌                                                                   | Abrir 💌                | Abrir 💌    | Abrir 💌      |              |                   |
|                                                                           |                        |            |              |              |                   |
|                                                                           |                        |            |              |              |                   |
|                                                                           |                        |            |              |              |                   |

2. Procure a opção "Certificados" e clique em "abrir".

| 0                              |                                                                           |                  |                         |              |                   |
|--------------------------------|---------------------------------------------------------------------------|------------------|-------------------------|--------------|-------------------|
| Documento para assinar digital | ) Documento para assiani digitalmente pdf - Adobe Acrobat Reader DC — 🖸 🗘 |                  |                         |              |                   |
| Início Ferramentas             | Documento para a                                                          |                  |                         |              | ?<br>Fazer logon  |
| Q Ferramentas de pesqui        | sa                                                                        |                  |                         |              |                   |
|                                |                                                                           |                  |                         |              |                   |
| Ę                              | Den                                                                       |                  |                         |              |                   |
| Comentá                        | rio Preencher e assina                                                    | r Editar PDF     | Exportar PDF            | Criar PDF    | Combinar arquivos |
| Abrir                          | ▼ Abrir ▼                                                                 | Abrir 💌          | Abrir 💌                 | Abrir 💌      | Adicionar 💌       |
| Compartii<br>Abrir             | har Carimbo                                                               | Medir<br>Abrir • | Certificados<br>Abrir 💌 | Mostrar mais |                   |

3. Na barra superior aparecerá a opção "Assinar Digitalmente", clique nela.

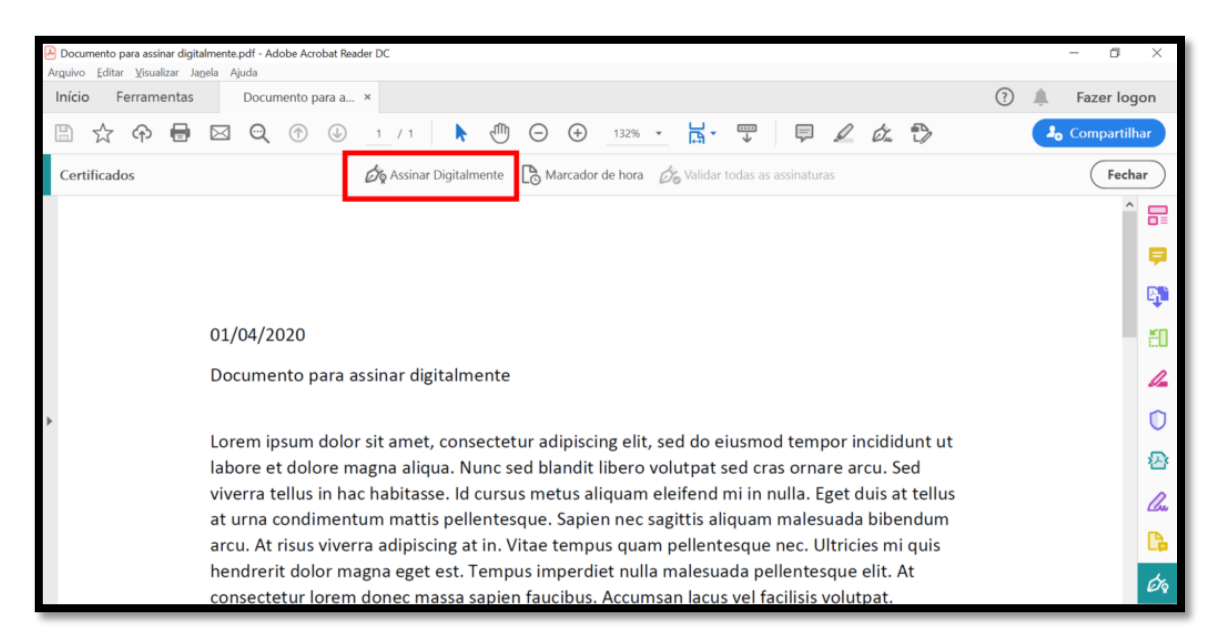

4. Vá ao final do texto, no local reservado para a sua assinatura e faça um quadrado, demarcando o espaço que irá ficar sua assinatura digital. Na sequência abrirá uma janela com os certificados digitais identificados. Selecione o certificado com seus dados e clique em "continuar":

| Documento para assinar digitalmente.pdf - Adobe Acrobat Reader DC |                                                                             | - 0 ×    |
|-------------------------------------------------------------------|-----------------------------------------------------------------------------|----------|
| Arquivo Editar Visualizar Janela Ajuda                            |                                                                             |          |
|                                                                   |                                                                             |          |
| B 🕈 🖶 🖂 🔍                                                         |                                                                             |          |
|                                                                   |                                                                             |          |
|                                                                   |                                                                             | ^ B      |
|                                                                   | Assinar com uma ID digital                                                  | ×        |
|                                                                   | Escolha a ID digital que você deseja usar para assinar:                     |          |
|                                                                   |                                                                             | <b>₽</b> |
|                                                                   | <ul> <li>Emitido por: AC Certisign RFB G5, Expira em: 2022.04.28</li> </ul> | đđ       |
|                                                                   |                                                                             | EO.      |
|                                                                   |                                                                             | 12       |
| 4                                                                 |                                                                             | 0        |
|                                                                   |                                                                             | <u>D</u> |
|                                                                   |                                                                             | la la    |
|                                                                   | (?) Configurar nova ID digital Cancelar Continuar                           | <u>*</u> |
|                                                                   |                                                                             | - Call   |
|                                                                   |                                                                             |          |
|                                                                   |                                                                             |          |
|                                                                   |                                                                             |          |

5. O campo "Bloquear o documento depois de assinar" deverá ser desmarcado caso o documento esteja pendente de outra assinatura digital, comum em "Contratos" com múltiplas assinaturas. Em seguida, clique em "assinar":

| Documento para assinar digitalmente.pdf - Adobe Acrobat Reader DC                |                                                                          | – 0 ×             |
|----------------------------------------------------------------------------------|--------------------------------------------------------------------------|-------------------|
| Arquivo Editar Visualizar Janela Ajuda<br>Início Ferramentas Documento para as × |                                                                          | (?) 🛕 Fazer logon |
| 🖹 수 🖥 🖂 🗨                                                                        | ⑦ ④ 39 / 40 ▶ ⑦ ⊖ ⊕ 182% · ☐ • ♥ ♥ ∠ ∅.                                  |                   |
| Certificados                                                                     |                                                                          |                   |
| C                                                                                |                                                                          |                   |
|                                                                                  | Assinar como X                                                           | 1                 |
| O                                                                                | Aparência Texto padrão V Criar                                           |                   |
| 8                                                                                | Assinado de forma digital                                                |                   |
|                                                                                  | por <b>Childentriem Prop</b>                                             |                   |
|                                                                                  |                                                                          |                   |
|                                                                                  | Dados: 2020.05.13<br>14:43:40 -03'00'                                    |                   |
| 4                                                                                |                                                                          |                   |
|                                                                                  | Bloquear o documento depois de assinar Exibir detalhes do certificado    |                   |
|                                                                                  | Revise o conteúdo do documento que pode interferir na assinatura Revisar |                   |
|                                                                                  | Voltar                                                                   |                   |
|                                                                                  |                                                                          |                   |
|                                                                                  |                                                                          |                   |
|                                                                                  |                                                                          | K                 |
|                                                                                  |                                                                          |                   |
|                                                                                  |                                                                          | v                 |

6. Neste momento será solicitado um local para salvar o documento assinado. Escolha o local e clique em "Salvar". O sistema solicitará a senha do seu certificado digital. Digite sua senha e o processo estará concluído:

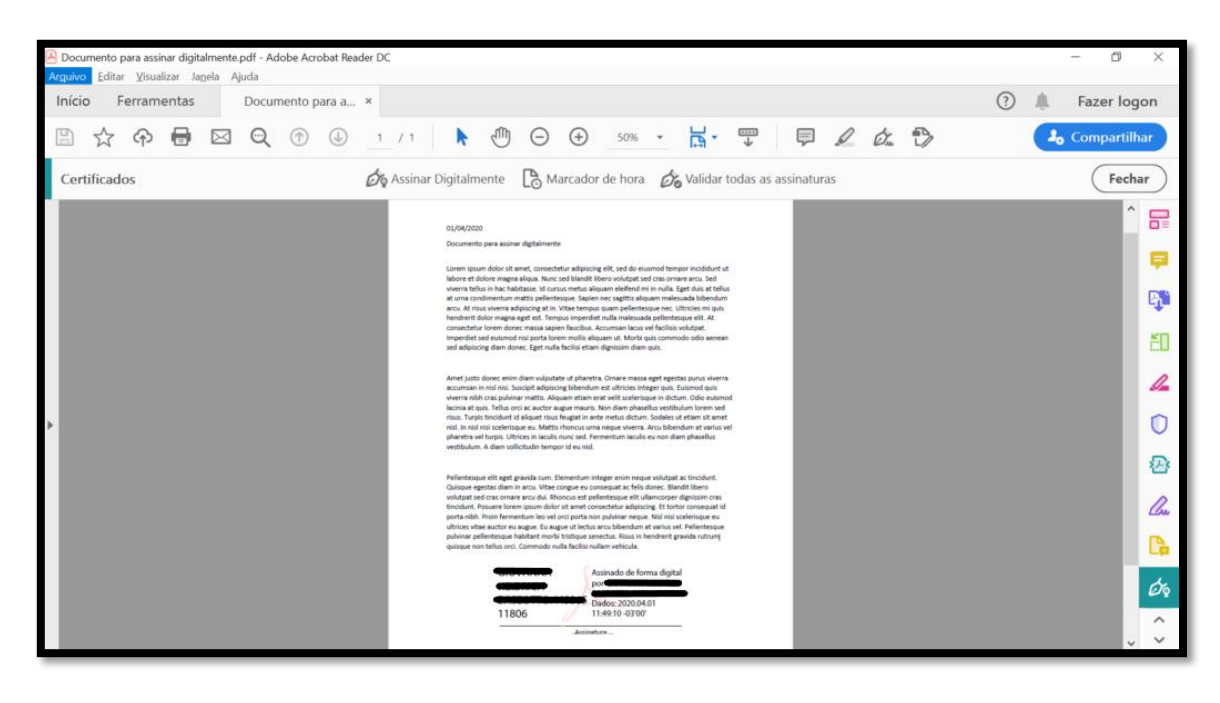

7. Caso ocorra algum problema, acione o suporte técnico da sua Certificadora Digital.

\*Outros softwares alternativos poderão ser encontrados na internet.

\*O usuário deverá ler com atenção "Os termos de uso" do software utilizado.